## Настройка Photoshop CS3 ADOBE PHOTOSHOP

Закладка **Keyboard Shortcuts** (Клавиатурные сокращения) позволяет назначить «горячие» клавиши любой команде меню или переопределить их, если они уже назначены. Причем при попытке назначить комбинацию, которая уже существует, Photoshop вас строго предупредит.

Set (Набор) позволяет сохранять и выбирать из сохраненных наборы клавиатурных комбинаций. Наборы могут быть созданы разные, специфические для разного рода работ.

Shortcuts For (Клавиатурные сокращения для) помогает выбрать область, в которой предстоит изменить набор — меню, палитры или инструменты. А дальше — ничего сложного: выбираем нужный пункт из Application Menu Command (Команда меню программы), и автоматически активируется область ввода клавиатурного сокращения. После изменения следует нажать клавишу Ассерt (Принять).

Насколько это нужно? Клавиатурные сокращения существенно ускоряют работу с Photoshop. А вот стоит ли изменять... В массовом порядке, пожалуй, нет. А вот одно сокращение я бы советовал изменить: опции File (Файл) > Print (Печатать) по умолчанию соответствует комбинация клавиш Ctrl+P. По ней вызывается окно всевозможных настроек печати, а вот для того, чтобы просто напечатать одну страницу, надо использовать Alt+Shift+Ctrl+P. Если по одной странице печать приходится чаще, то целесообразно эти комбинации поменять местами, как это показано на вышеприведенном рисунке.

Для пунктов, у которых нет клавиатурных сокращений, их можно добавить. Особенно это будет удобно сделать для часто используемого инструмента, не имеющего по умолчанию «горячей» клавиши.

На практике возможна не совсем приятная ситуация, когда назначенное клавиатурное сокращение уже задействует сама Windows. Тогда при нажатии некоей комбинации клавиш вместо действия Photoshop вдруг может загрузиться Word. И это совпадение Photoshop не контролирует.

Закладка **Menus** (Меню) во многом аналогична Keyboard Shortcuts и позволяет отключать ненужные опции меню или задавать часто используемым определенный цвет.

| Ret: Photoshop Defaults (modiled)                                                                                                    |                    | Cano |
|----------------------------------------------------------------------------------------------------|--------------------|------|
| Application Manus  Application Manus  Application M |                    |      |
| Application Menu Command Visibility Color<br>File<br>Norw                                                                                                    |                    |      |
| Pile         None           Open         None           Browson         None           Open As         None           Open As         None           Open As         None           Open As         None           Open As         None                                                                                                    |                    |      |
| None         None           Open         None           Browstu         None           Open As         None           Open As         None           Open As         None           Open As         None           Open As         None                                                                                                    |                    |      |
| Open         None           Browsk         Image: Comparison of the second of the second of the s                                                                          |                    |      |
| Browso   None Cpen As  Cpen As Smart Object  Cpen As Smart Object  None Cpen Recent>  None                                                                                                    |                    |      |
| Open As   None  Coon As Sinurt Object  Coon Recent>  None  None                                                                                                    |                    |      |
| Open As Smart Object   Open Recent>  None  None                                                                                                    |                    |      |
| Open Recent> 💌 None                                                                                                    |                    |      |
|                                                                                                    |                    |      |
| Clear Recent None                                                                                                    | ~                  |      |
| <ul> <li>Hidden Meru Items:</li> <li>Hidden Meru Items:</li> <li>Hidden Meru Items:</li> <li>Hino near Lines; citic on the Valibility button.</li> <li>How All Meru Items will be appended to the bottom of a meru Items contains hidden item</li> <li>To temporarily see hidden meru Items, citic on Show All Meru Items or Citi + citic on the it</li> <li>Color Meru Items:</li> <li>To tum of Timeru Color; go to the General Preference panel and unched; Show Meru Color</li> </ul>                                                                                                    | s.<br>nenu.<br>xs. |      |

Photoshop вообще активно использует цветовое выделение опций, и для каждого рода деятельности существует своя цветовая схема. Ее видно, если в основных настройках отмечен пункт Show Menu Color (Показывать цвета меню).

## Настройка печати

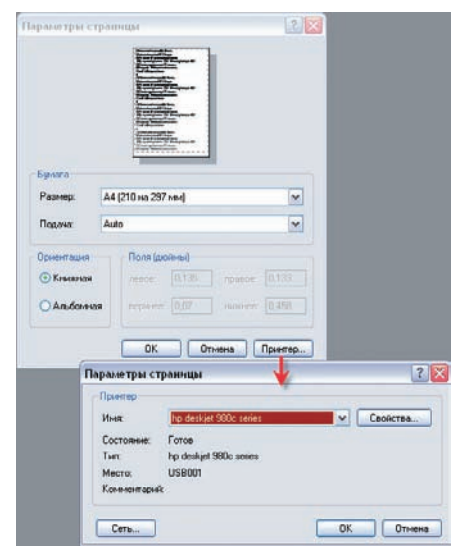

Page Setup

**Page Setup** (Установка страницы) — простое окно, использующее системные опции изменения ориентации страницы и настройки принтера.

|       | Peinter:   Color Management   Print  For deciser 990c series   Print                                                                                                    |
|-------|----------------------------------------------------------------------------------------------------|
|       | Copier: 1 Copier: 1 Copier: 1 Copier: 1 Copier: Copier: Copier |
|       | Color Handleg: Photoshop Manages Colors                                                                                                    |
|       | Did you diable color management<br>in the procer datage                                                                                                    |
|       | Top: 1.200 Printer Profile: Adobe RGB (1998)                                                                                                    |
| MAROS | Left: 0 Rendering Intent: Relative Colormetric                                                                                                    |
|       | Unit: on Elack Point Compensation                                                                                                    |
|       | New Sec. Working Child                                                                                                    |
|       | Scale to RE Medie 3                                                                                                    |
|       | Scale: 110.04% Description                                                                                                    |
|       | Height: 17,05 - 8                                                                                                    |
|       | Widty [29,01]                                                                                                    |
|       | Unit: cm                                                                                                    |
|       | Print Resolution: 257 PPI                                                                                                    |
| 0 a a | Match Print Colors                                                                                                    |
|       | Show Bounding Box                                                                                                    |
|       | there Selected Arms                                                                                                    |

Print

Print (Печатать) — вызывает окно с большими возможностями настройки печати. На что обратить внимание в первую очередь:

 пиктограммы позволяют легко менять ориентацию страницы;
 кнопка Page Setup вызывает уже знакомое окно установки страницы;

3) Scale to Fit Media (Подогнать под формат листа) — позволяет сделать это одним движением;

 переключатель Color Management (Управление цветом) или Output (Выход) дает доступ к соответствующим дополнительным настройкам. Для печати фотографий Output можно не трогать, а в Color Management поставить;

5) Color Handling (Управление цветом) > Photoshop Manages Colors (Цветом управляет Photoshop). Это обеспечивает максимальное совпадение цветов на мониторе и отпечатке.

Остальные настройки можно оставить по умолчанию.

Игорь УЛЬМАН